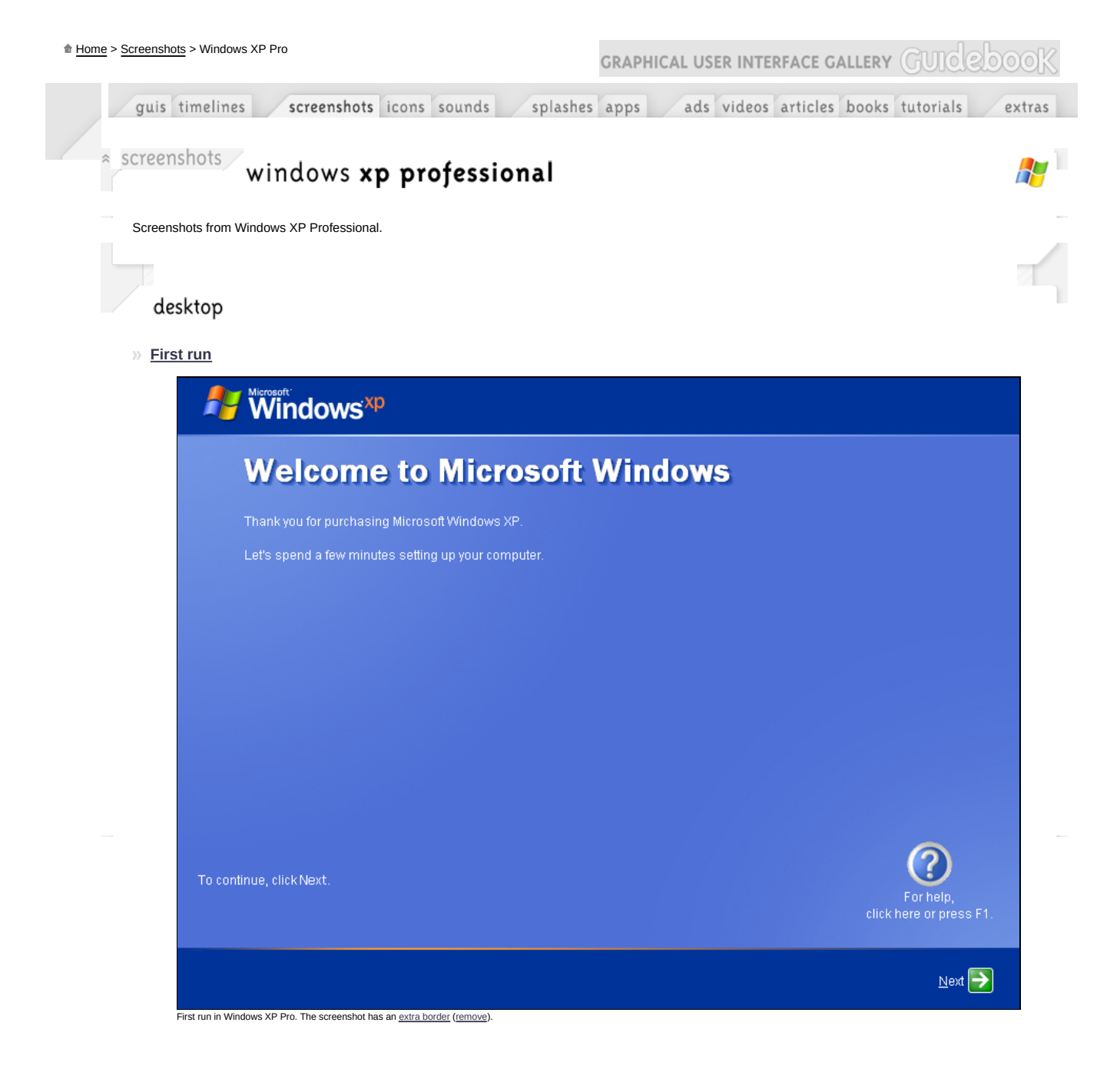

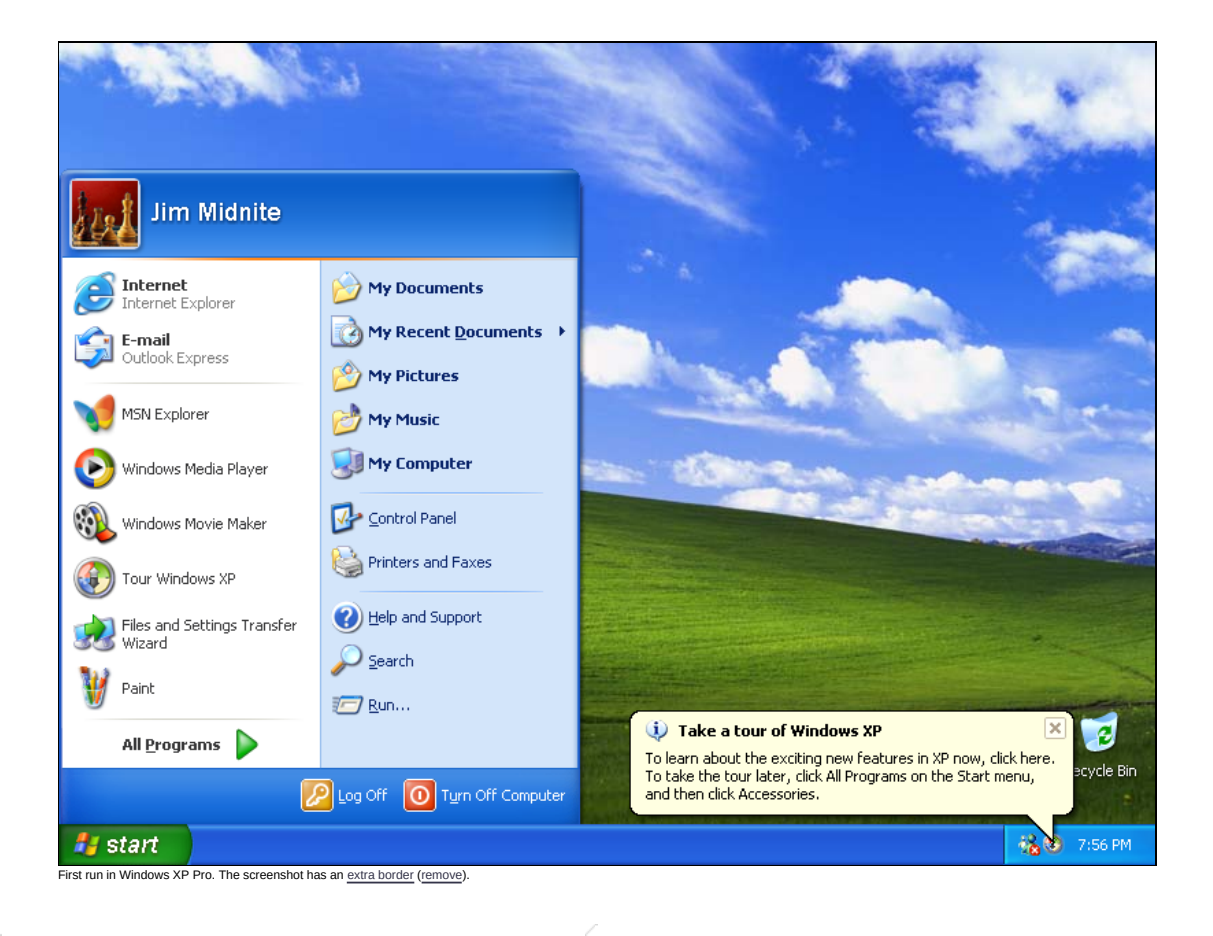

» Empty desktop

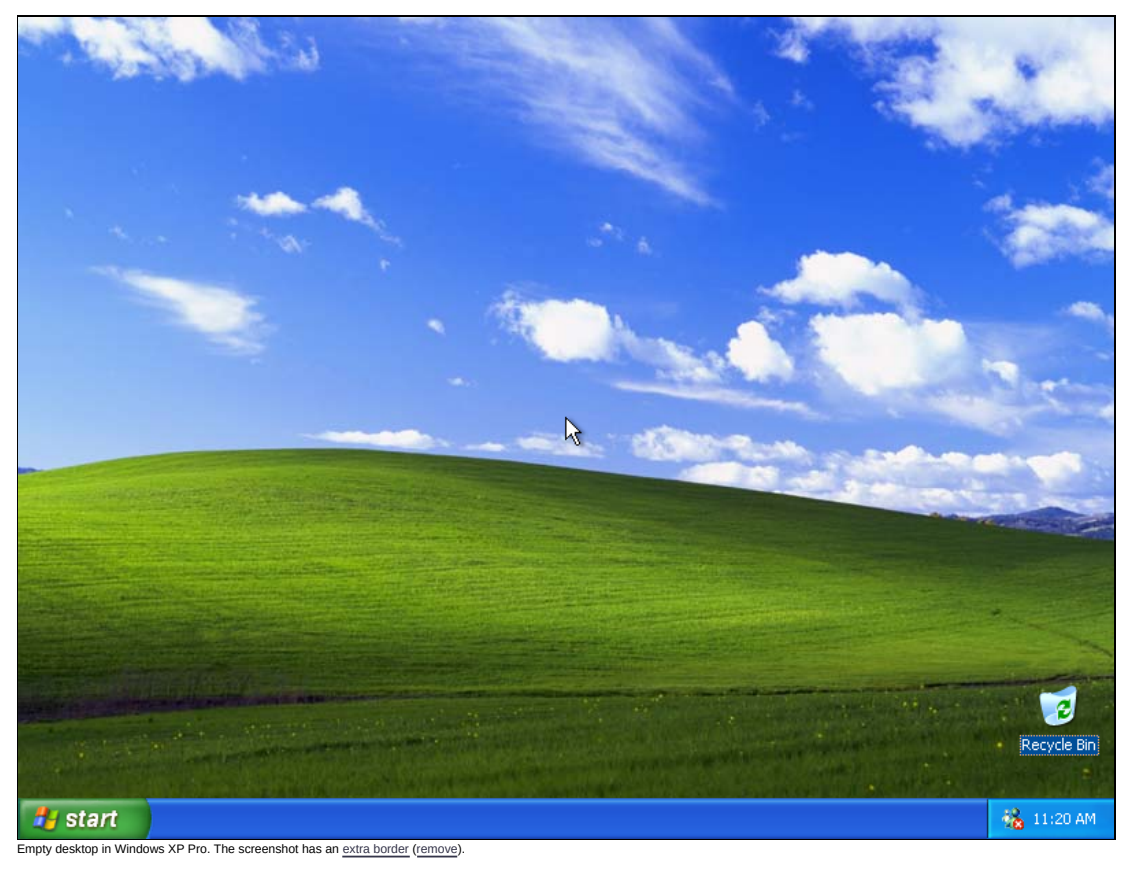

Windows XP is the first edition of this GUI to has a wallpaper on the desktop by default.

» Desktop with applications

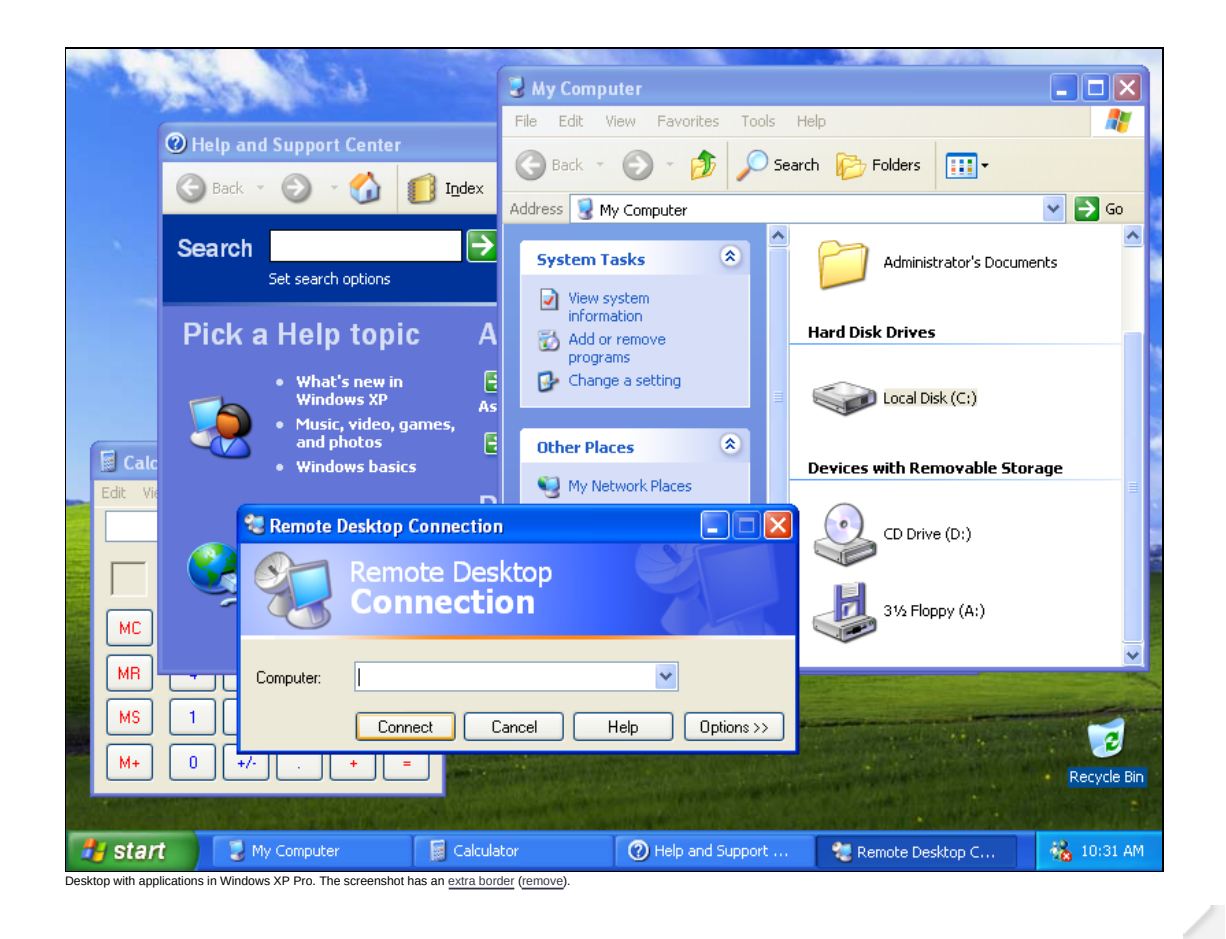

office applications

» Notepad

| 📕 SchedLgU - Notepad                                        |          |
|-------------------------------------------------------------|----------|
| File Edit Format View Help                                  |          |
| "Task Scheduler Service"                                    | ~        |
| "Task Scheduler Service"                                    |          |
| Exited at 3/4/2003 11:33:56 AM                              |          |
| Started at 3/4/2003 3:32:30 PM                              |          |
| "Task Scheduler Service"                                    |          |
| "Task Scheduler Service"                                    |          |
| Exited at 3/4/2003 3:43:03 PM<br>"Task Scheduler Service"   |          |
| Started at 3/9/2003 10:25:08 AM                             |          |
| "Task Scheduler Service"<br>Started at 3/11/2003 1:45:02 PM |          |
| "Task Scheduler Service"                                    |          |
| Exited at 3/11/2003 10:07:45 PM<br>"Task Scheduler Service" |          |
| Started at 3/12/2003 9:50:17 AM                             |          |
| Exited at 3/12/2003 9:56:07 AM                              |          |
| "Task Scheduler Service"                                    |          |
| [ ***** Most recent entry is above this line ***** ]        |          |
|                                                             |          |
|                                                             | ×        |
| Notonad in Mindaue VD Dro (Notonad)                         | <u> </u> |

# » Text editor

![](_page_4_Figure_5.jpeg)

» Calculator

| 📕 Calculat         | tor                      |        |
|--------------------|--------------------------|--------|
| <u>E</u> dit ⊻iew  | <u>H</u> elp             |        |
|                    |                          | 0.     |
| Ba                 | ackspace CE              | С      |
| MC                 | 7 8 9                    | / sqrt |
| MR                 | 4 5 6                    | * %    |
| MS                 | 1 2 3                    | • 1/x  |
| M+                 | 0 +/                     | + =    |
| Calculator in Wind | lows XP Pro (Calculator) |        |

» <u>Calendar</u>

This GUI doesn't have this feature.

# » Clock

This GUI doesn't have this feature. The clock is shown by default in the bottom right corner of the screen, on the taskbar.

» Address book

| 划 Addre         | ss Book - M      | ain Ider | itity             |                |           |        |                |            |
|-----------------|------------------|----------|-------------------|----------------|-----------|--------|----------------|------------|
| File Edit       | View Tools       | Help     |                   |                |           |        |                |            |
|                 | ľ                | X        | B                 | 4              | &-        |        |                |            |
| New             | Properties       | Delete   | Find People       | Print          | Action    |        |                |            |
| Ba Shi          | ared Contacts    |          | Type name or sele | ect from list: |           |        |                | ]          |
| 🔤 Ma            | in Identity's Co | ontacts  | Name 🛆            |                | E-Mail Ad | ldress | Business Phone | Home Phone |
|                 |                  |          |                   |                |           |        |                |            |
|                 |                  |          |                   |                |           |        |                |            |
|                 |                  |          |                   |                |           |        |                |            |
|                 |                  |          |                   |                |           |        |                |            |
|                 |                  |          |                   |                |           |        |                |            |
|                 |                  |          |                   |                |           |        |                |            |
|                 |                  |          |                   |                |           |        |                |            |
|                 |                  |          |                   |                |           |        |                |            |
|                 |                  |          |                   |                |           |        |                |            |
| 0 items         |                  |          |                   |                |           |        |                |            |
| Address book in | Windows XP Pro   | (Address | Book)             |                |           |        |                |            |

multimedia applications

» Media player

![](_page_6_Picture_2.jpeg)

# » CD player

This feature can be found in the Media player section.

#### » Volume level

![](_page_6_Figure_7.jpeg)

![](_page_6_Picture_8.jpeg)

Volume level in Windows XP Pro (Volume Control)

![](_page_7_Picture_3.jpeg)

# networking applications

# » <u>Terminal</u>

![](_page_7_Picture_6.jpeg)

Terminal in Windows XP Pro (HyperTerminal)

» Phone dialer

This GUI doesn't have this feature.

internet applications

» Browser

| 🕘 about:blank - Microsoft Internet Explorer                 |                  |
|-------------------------------------------------------------|------------------|
| Eile Edit <u>V</u> iew Favorites <u>T</u> ools <u>H</u> elp | A.               |
| 🕞 Back 🔹 🐑 🔹 👔 🌮 Search 🤶 Favorites 🔮 Media 🤣 😒 🍚           |                  |
| Address 🕘 about:blank                                       | 🗸 🄁 Go 🛛 Links 🎽 |
|                                                             | <u>~</u>         |
|                                                             |                  |
|                                                             |                  |
|                                                             |                  |
|                                                             |                  |
|                                                             |                  |
|                                                             |                  |
|                                                             |                  |
|                                                             |                  |
|                                                             |                  |
|                                                             |                  |
|                                                             |                  |
|                                                             |                  |
|                                                             |                  |
|                                                             |                  |
|                                                             |                  |
|                                                             | Tabawa di        |
| Porte<br>Browser in Windows XP Pro (Internet Explorer 6)    |                  |

## » <u>Mail</u>

![](_page_8_Picture_4.jpeg)

accessibility applications

# » Keyboard map

| Keyboard Settings Help     Fi F2 F3 F4 F5 F6 F7 F9 F9 F10 F1 F12 ps sik bik   1 2 3 4 5 6 7 8 9 0 - = bksp ins hm pure rit 7 8 9 9 0 - = bksp ins hm pure rit 7 8 9 9 0 - = bksp ins hm pure rit 7 8 9 0 - = bksp ins hm pure rit 7 8 9 0 - = bksp ins hm pure rit 7 8 9 0 - = bksp ins hm pure rit 7 8 9 0 - = bksp ins hm pure rit 7 8 9 0 - ins ins ins ins ins ins ins ins ins ins ins ins ins ins ins ins ins ins ins ins ins ins ins ins ins ins ins ins ins ins ins ins ins ins ins ins ins ins ins ins ins ins ins ins ins ins ins ins ins ins ins ins ins ins ins                                                                                                    |
|----------------------------------------------------------------------------------------------------|
| F1       F2       F3       F4       F5       F6       F7       F8       F9       F10       F11       F12       psc       sik brk         1       2       3       4       5       6       7       8       9       0       -       =       bksp       ins       hm       pup       nik       /       -       -       -       -       -       -       -       -       -       -       -       -       -       -       -       -       -       -       -       -       -       -       -       -       -       -       -       -       -       -       -       -       -       -       -       -       -       -       -       -       -       -       -       -       -       -       -       -       -       -       -       -       -       -       -       -       -       -       -       -       -       -       -       -       -       -       -       -       -       -       -       -       -       -       -       -       -       -       -       -       -       -       -       -                                                                                                    |
| 1 2 3 4 5 6 7 8 9 0 - = bksp ins hm pup nik / * -   1 1 1 0 p 1 1                                                                                                    |
| q w e r t y u i o p f j \lambda del end pdn 7 8 9 +   i a s d f g h i k l ; ' ent 4 5 6 +   ht z x c v b n m / shit + 1 2 3 ent   a at at at at ctrl + + 0 . ent   at at at at at at at at at at at   at at at at at at at at at at at   at at at at at at at at at at at   at at at at at at at at at at at   at at at at at at at at at at at   at at at at at at at at at at at   at at at at at at at at at at at   at at at at at at at at at at at   at at at at at at at at at at a                                                                                                    |
| s<br>s<br>cut of t g h t k t ; ent 4 5 6<br>n m , / shft 1 2 3 ent<br>at at ctl + + 0 . ent<br>d map in Windows XP Pro (On-Screen Keyboard)<br>s<br>s<br>menu<br>ontrol Panel<br>Edit View Favorites Tools Help<br>Back 0 0 0 0 0 Search 6 Folders<br>Control Panel<br>S Search 6 Folders<br>Control Panel<br>S Search 6 Folders<br>Pick a category<br>Switch to Classic View<br>Pinters and Other<br>Back 0 0 0 Pinters and Other<br>Pinters and Other<br>Back 0 0 0 Pinters and Other                                                                                                    |
| s<br>The field of the field of th                                                                                                    |
| d map in Windows XP Pro (On-Screen Keyboard)<br>S<br>menu<br>ontrol Panel<br>Edit View Favorites Tools Help<br>Edit View Favorites Tools Help<br>Back $\sim$ $\bigcirc$ $\bigcirc$ $\bigcirc$ Search $\bigcirc$ Folders<br>$\bigcirc$ Control Panel<br>$\bigcirc$ Control Panel<br>$\bigcirc$ Switch to Classic View<br>$\bigcirc$ Switch to Classic View<br>$\bigcirc$ Switch to Classic View<br>$\bigcirc$ Appearance and Themes<br>$\bigcirc$ Printers and Other                                                                                                    |
| S<br>menu<br>ontrol Panel<br>Edit View Favorites Tools Help<br>Edit View Favorites Tools Help<br>Back O O O O Search O Folders<br>Search O Folders<br>Control Panel<br>Switch to Classic View<br>Switch to Classic View<br>Switch to Classic View<br>Switch to Classic View<br>Source Appearance and Themes<br>Printers and Other<br>Printers and Other                                                                                                    |
| S<br>menu<br>ontrol Panel<br>Edit View Favorites Tools Help<br>Edit View Favorites Tools Help<br>Edit View Favorites Tools Help<br>Edit View Favorites Tools Help<br>Edit View Favorites Tools Help<br>Folders<br>Folders |
| S<br>menu<br>ontrol Panel<br>Edit View Favorites Tools Help<br>Back Original Search Polders<br>Source I Panel<br>Source I Panel<br>Source I                                                                                                    |
| S<br>menu<br>ontrol Panel<br>Edit View Favorites Tools Help<br>Back · O · D Search Polders · · · · · · · · · · · · · · · · · · ·                                                                                                    |
| S<br>menu<br>ontrol Panel<br>Edit View Favorites Tools Help<br>Edit View Favorites Tools Help<br>Edit View Favorites Tools Help<br>Edit View Favorites Tools Help<br>Edit View Favorites Tools Help<br>Folders<br>Folders |
| menu<br>ontrol Panel<br>Edit View Favorites Tools Help<br>Back Polders<br>Control Panel<br>Switch to Classic View<br>Switch to Classic View<br>Marken Appearance and Themes<br>Printers and Other<br>Hardware                                                                                                    |
| Important       Important         Important       Important         Edit       View       Favorites       Tools         Back       Important       Important       Important         Back       Important       Important       Important         Back       Important       Important       Important         Back       Important       Important       Important         South to Classic View       Important       Important       Important         Important       Important       Important       Important       Important         Important       Important       Important       Important       Important         Important       Important       Important       Important       Important         Important       Important       Important       Important       Important         Important       Important       Important       Important       Important         Important       Important       Important       Important       Important         Important       Important       Important       Important       Important         Important       Important       Important       Important       Important         Important       Importan                                                                                                    |
| control Panel   Edit   Edit   Wew   Folders   Back   Image: Solution of Panel   Image: Solution of Panel                                                                                                    |
| Edit View Favorites Tools Help                                                                                                    |
| Back                                                                                                    |
| ess Control Panel  Control Panel Switch to Classic View Appearance and Themes Printers and Other Hardware                                                                                                    |
| Control Panel       Pick a category         Switch to Classic View       Switch to Classic View         Image: Switch to Classic View       Printers and Other Hardware                                                                                                    |
| Control Panel  Control Panel  Control Panel  Pick a category  Printers and Other Hardware                                                                                                    |
| Switch to Classic View     Appearance and Themes     Printers and Other     Hardware                                                                                                    |
| Appearance and Themes Printers and Other<br>Hardware                                                                                                    |
|                                                                                                    |
|                                                                                                    |
| Windows Update                                                                                                    |
| Help and Support     Connections     User Accounts                                                                                                    |
|                                                                                                    |
| Add or Remove Programs Programs Language, and Regional Options                                                                                                    |
|                                                                                                    |
| Sounds, Speech, and                                                                                                    |
| Audio Devices Accessibility uptions                                                                                                    |
|                                                                                                    |
| Performance and<br>Maintenance                                                                                                    |
|                                                                                                    |
|                                                                                                    |

Windows XP went even further with the idea of simplifying Control Panel than <u>Windows Me</u>. It was divided into global categories, and enhanced by Windows XP most common tasks-related suggestions. The "Classic View," known from earlier editions of Windows, is still available.

### » <u>General</u>

This GUI doesn't have this feature.

» Appearance

| Themes Desktop | Screen Saver  | Appearance     | Setting | 3         |
|----------------|---------------|----------------|---------|-----------|
|                | -             |                |         |           |
|                | -             |                | -       |           |
|                |               | -              |         |           |
|                |               | and the second |         |           |
|                | 1. Carlos and |                |         |           |
|                | -             | -              | 0       |           |
| Background:    |               |                |         |           |
| 🛇 (None)       |               |                | ~       | Browse    |
| 🗾 Ascent       |               |                |         |           |
| 🗾 Autumn       |               |                |         | Position: |
| 🗾 Azul         |               |                |         | Stretch 💙 |
| Bliss          |               |                |         | Color     |
| Blue Lace 16   |               |                | ~       |           |
| N C-# D        |               |                |         |           |
| Customize Desk | ktop          |                |         |           |
|                |               |                |         |           |

# » Desktop themes

![](_page_10_Picture_4.jpeg)

» <u>Display</u>

| Display Properties 🔹 🤶 🔀                                                |
|-------------------------------------------------------------------------|
| Themes Desktop Screen Saver Appearance Settings                         |
|                                                                         |
| Display:<br>Philips Brilliance 107MP (17inch/CM5800) on NVIDIA RIVA TNT |
| Color quality                                                           |
| Less More<br>800 by 600 pixels                                          |
| Troubleshoot Advanced                                                   |
| OK Cancel Apply                                                         |

Display in Windows XP Pro (Display Properties)

1

» Screensaver

| Display Properties         | ;                              |                          | ? 🛛                  |
|----------------------------|--------------------------------|--------------------------|----------------------|
| Themes Desktop             | Screen Saver                   | Appearance Setting       | 5                    |
|                            |                                | . o                      |                      |
| Screen saver<br>Windows XP |                                | ✓ Settings               | Preview              |
| Wait: 10 📚                 | minutes 📃 On                   | resume, password prote   | ect                  |
| Monitor power              | To adjust moni<br>click Power. | tor power settings and s | ave energy,<br>Power |
|                            |                                | DK Cancel                | Apply                |

7

» <u>Keyboard</u>

|              | perties                                    |
|--------------|--------------------------------------------|
| Speed Hardw  | vare                                       |
| Character re | epeat                                      |
| ň            | Repeat delay:                              |
| A            | Long Short                                 |
| A۸           | Repeat rate:                               |
|              | Slow Fast                                  |
| or Li        |                                            |
| Click here   | e and hold down a key to test repeat rate: |

## » Mouse

| Mouse Properties                                                                                                    |
|----------------------------------------------------------------------------------------------------|
| Buttons Pointers Pointer Options Wheel Hardware                                                                                                    |
| Button configuration Switch primary and secondary buttons Select this check box to make the button on the                                                       |
| right the one you use for primary functions such as selecting and dragging.                                                                                     |
| Double-click speed<br>Double-click the folder to test your setting. If the<br>folder does not open or close, try using a slower<br>setting.                     |
| Speed: Slow Fast                                                                                                    |
| ClickLock                                                                                                    |
| Turn on ClickLock Settings                                                                                                    |
| Enables you to highlight or drag without holding down the mouse<br>button. To set, briefly press the mouse button. To release, click the<br>mouse button again. |
|                                                                                                    |
| OK Cancel Apply                                                                                                    |
| Mouse in Windows XP Pro (Mouse Properties)                                                                                                    |

Windows XP finally included wheel control – previously it needed third-party utilities or Microsoft's own PowerToys.

» Time and date

| Dat   | e<br>oril | ~     | •     | 2003  | }     | *     | Time                                  |
|-------|-----------|-------|-------|-------|-------|-------|---------------------------------------|
| s     | M         | Т     | W     | Т     | F     | S     |                                       |
|       |           | 1     | 2     | З     | 4     | 5     | i i 🍌 i                               |
| e     | 5 7       | 8     | 9     | 10    | 11    | 12    |                                       |
| 1     | 3 14      | 15    | 16    | 17    | 18    | 19    |                                       |
| 2     | 0 21      | 22    | 23    | 24    | 25    | 26    | · · · · · · · · · · · · · · · · · · · |
| 2     | 7 28      | 29    | 30    |       |       |       |                                       |
|       |           |       |       |       |       |       | 11:41:57 AM 🗘                         |
|       |           |       |       |       |       |       |                                       |
| Curre | ent tim   | e zor | ie: C | lentr | al Eu | ropea | Daylight Time                         |

# » International

. .

| - Standarde and                                                                            |                                                                                       |  |  |  |  |
|--------------------------------------------------------------------------------------------|---------------------------------------------------------------------------------------|--|--|--|--|
| This option affects how some programs format numbers, currencies,<br>dates, and time.      |                                                                                       |  |  |  |  |
| Select an item to match its preferences, or click Customize to choose<br>your own formats: |                                                                                       |  |  |  |  |
| English (Unit                                                                              | ed States) 🛛 🗸 Customize                                                              |  |  |  |  |
| Samples                                                                                    |                                                                                       |  |  |  |  |
| Number:                                                                                    | 123,456,789.00                                                                        |  |  |  |  |
| Currency:                                                                                  | \$123,456,789.00                                                                      |  |  |  |  |
| Time:                                                                                      | 11:37:51 AM                                                                           |  |  |  |  |
| Short date:                                                                                | 4/15/2003                                                                             |  |  |  |  |
| Long date:                                                                                 | ng date: Tuesday, April 15, 2003                                                      |  |  |  |  |
| _ Location                                                                                 |                                                                                       |  |  |  |  |
| To help servio<br>weather, sele                                                            | ces provide you with local information, such as news and<br>ct your present location: |  |  |  |  |
| United State                                                                               | 8                                                                                     |  |  |  |  |
|                                                                                            |                                                                                       |  |  |  |  |

» Accessibility

| ļ  | Accessibility Options                                                                                     |  |  |  |  |  |  |  |
|----|----------------------------------------------------------------------------------------------------|--|--|--|--|--|--|--|
| ſ  | Keyboard Sound Display Mouse General                                                                      |  |  |  |  |  |  |  |
|    | StickyKeys                                                                                                |  |  |  |  |  |  |  |
|    | Use StickyKeys if you want to use SHIFT, CTRL, ALT, or<br>Windows logo key by pressing one key at a time. |  |  |  |  |  |  |  |
|    | Use StickyKeys Settings                                                                                   |  |  |  |  |  |  |  |
|    | FilterKeys                                                                                                |  |  |  |  |  |  |  |
|    | Use FilterKeys if you want Windows to ignore brief or repeated<br>keystrokes, or slow the repeat rate.    |  |  |  |  |  |  |  |
|    | Use FilterKeys Settings                                                                                   |  |  |  |  |  |  |  |
|    | ToggleKeys                                                                                                |  |  |  |  |  |  |  |
|    | Use ToggleKeys if you want to hear tones when pressing<br>CAPS LOCK, NUM LOCK, and SCROLL LOCK.           |  |  |  |  |  |  |  |
|    | Use ToggleKeys Settings                                                                                   |  |  |  |  |  |  |  |
|    | Show extra keyboard help in programs                                                                      |  |  |  |  |  |  |  |
| l  | OK Cancel Apply                                                                                           |  |  |  |  |  |  |  |
| Ac | cessibility in Windows XP Pro (Accessibility Options)                                                     |  |  |  |  |  |  |  |

# » Power management

| Power Schemes       Advanced       Hibernate       APM       UPS         Image: Select the power scheme with the most appropriate settings for this computer. Note that changing the settings below will modify the selected scheme.       Power schemes         Image: Power schemes       Image: Save As       Delete         Settings for Home/Office Desk power scheme       Image: Settings for Home/Office Desk power scheme         Turn off monitor:       After 20 mins       Image: Settings         Turn off hard disks:       Never       Image: Settings         OK       Cancel       Apply         Power management in Windows XP Pro (Power Options Properties)       Vestem managements                                                                                                    | Power Options Properti                                   | ies 🤗                                                                                                    |
|----------------------------------------------------------------------------------------------------|----------------------------------------------------------|----------------------------------------------------------------------------------------------------|
| Select the power scheme with the most appropriate settings for<br>this computer. Note that changing the settings below will modify<br>the selected scheme.<br>Power schemes<br>Home/Office Desk<br>Save As Delete<br>Settings for Home/Office Desk power scheme<br>Turn off monitor: After 20 mins<br>Turn off hard disks: Never<br>OK Cancel Apply<br>Power management in Windows XP Pro (Power Options Properties)                                                                                                    | Power Schemes Advance                                    | d Hibernate APM UPS                                                                                          |
| Power schemes         Home/Difice Desk         Save As         Delete         Turn off monitor:         After 20 mins         Turn off hard disks:         Never         OK         Cancel         Apply                                                                                                    | Select the power<br>this computer. N<br>the selected sch | r scheme with the most appropriate settings for<br>ote that changing the settings below will modify<br>seme. |
| Home/Office Desk         Save As         Delete         Settings for Home/Office Desk power scheme         Turn off monitor:         After 20 mins         Turn off hard disks:         Never         OK         Cancel         Apply         Power management in Windows XP Pro (Power Options Properties)                                                                                                    | Power schemes                                            |                                                                                                    |
| Settings for Home/Olfice Desk power scheme<br>Turn off monitor: After 20 mins<br>Turn off hard disks: Never<br>OK Cancel Apply<br>over management in Windows XP Pro (Power Options Properties)                                                                                                    | Home/Office Desk                                         | ¥                                                                                                    |
| Settings for Home/Office Desk power scheme<br>Turn off monitor: After 20 mins<br>Turn off hard disks: Never<br>OK Cancel Apply<br>ower management in Windows XP Pro (Power Options Properties)                                                                                                    |                                                          | Save As Delete                                                                                               |
| Turn off monitor: After 20 mins                                                                                                    | Settings for Home/Office                                 | Desk power scheme                                                                                            |
| Turn off hard disks:       Never         Image: Image: | Turn off monitor:                                        | After 20 mins                                                                                                |
| OK Cancel Apply wer management in Windows XP Pro (Power Options Properties)                                                                                                    | Turn off hard disks:                                     | Never                                                                                                    |
| OK Cancel Apply Power management in Windows XP Pro (Power Options Properties)                                                                                                    |                                                          |                                                                                                    |
| ower management in Windows XP Pro (Power Options Properties)                                                                                                    |                                                          | OK Cancel Apply                                                                                              |
| stem managers                                                                                                    | Power management in Windows XP F                         | Pro (Power Options Properties)                                                                               |
| stem managers                                                                                                    |                                                          |                                                                                                    |
| tem managers                                                                                                    |                                                          |                                                                                                    |
| stem managers                                                                                                    |                                                          |                                                                                                    |
|                                                                                                    | stem managers                                            |                                                                                                    |

» <u>Application manager</u>

4

![](_page_15_Picture_2.jpeg)

# » File manager

![](_page_15_Picture_4.jpeg)

» Running applications

| 🛃 start                 | 🚱 Control Panel | 😼 My Computer | 😵 Windows XP Tour | 🍇 10:58 AM |
|-------------------------|-----------------|---------------|-------------------|------------|
| Running applications in | Windows XP Pro  |               |                   |            |

### » Task manager

![](_page_16_Picture_5.jpeg)

system features

» <u>Help</u>

![](_page_17_Picture_2.jpeg)

» Search

![](_page_18_Picture_2.jpeg)

» <u>Trash can</u>

![](_page_18_Picture_4.jpeg)

» <u>Run</u>

| Run   | ?                                                                                                    |
|-------|----------------------------------------------------------------------------------------------------|
| -     | Type the name of a program, folder, document, or<br>Internet resource, and Windows will open it for you. |
| Open: | · · · · · · · · · · · · · · · · · · ·                                                                    |
|       |                                                                                                    |
|       | OK Cancel Browse                                                                                         |

# system utilities

» Command prompt

![](_page_19_Picture_5.jpeg)

Command prompt in Windows XP Pro (Command Prompt)

startup and shutdown

» Welcome splash

![](_page_20_Picture_2.jpeg)

» Login screen

| To begin, click your user name | Administrator<br>Type your password                                                                    |
|--------------------------------|----------------------------------------------------------------------------------------------------|
|                                | After you log on, you can add or change accounts.<br>Just go to Control Panel and click User Accounts. |

| » <u>Log</u> | out screen                                               |          |
|--------------|----------------------------------------------------------|----------|
|              | Log Off Windows                                          | <b>#</b> |
|              | Switch User                                              |          |
|              | onouit screen in Windows XP Pro <b>(Lon Off Windows)</b> | Cancel   |

» Shutdown window

| Restart |
|---------|
| Cancel  |
|         |

» Shutting down

![](_page_22_Picture_2.jpeg)

» Shutdown complete

![](_page_22_Picture_4.jpeg)

4/22/20, 8:15 AM

# installation

» Welcome screen

![](_page_23_Picture_5.jpeg)

# » Licence

| 2 | Windows XP Licensing Agreement                                                                                                    |
|---|----------------------------------------------------------------------------------------------------|
|   | Microsoft Windows XP Professional                                                                                                    |
|   | END-USER LICENSE AGREEMENT                                                                                                    |
|   | IMPORTANT-READ CAREFULLY: This End-User<br>License Agreement ("EULA") is a legal agreement between you<br>(either an individual or a single entity) and Microsoft<br>Corporation for the Microsoft software product identified above,<br>which includes computer software and may include associated<br>media, printed materials, "online" or electronic documentation,<br>and Internet-based services ("Product"). An amendment or<br>addendum to this EULA may accompany the Product. YOU AGREE TO BE<br>BOUND BY THE TERMS OF THIS EULA BY<br>INSTALLING, COPYING, OR OTHERWISE USING THE<br>PRODUCT. IF YOU DO NOT AGREE, DO NOT INSTALL<br>OR USE THE PRODUCT; YOU MAY RETURN IT TO YOUR<br>PLACE OF PURCHASE FOR A FULL REFUND. |
|   | <ol> <li>GRANT OF LICENSE. Microsoft grants you the following rights<br/>provided that you comply with all terms and conditions of<br/>this EULA:</li> </ol>                                                                                                    |
|   | * Installation and use. You may install, use, access,<br>display and run one copy of the Product on a single<br>computer, such as a workstation, terminal or other device<br>("Workstation Computer"). The Product may not be used<br>by more than two (2) processors at any one time on any                                                                                                    |
|   | F8=I agree ESC=I do not agree PAGE DOWN=Next Page                                                                                                    |
|   | Licence in Windows XP Pro. The screenshot has an extra border (remove).                                                                                                    |

» File copying

![](_page_24_Picture_2.jpeg)

» Installation complete

This GUI doesn't have this feature.

# dialogs

# » About GUI

![](_page_24_Picture_7.jpeg)

» About application

![](_page_25_Picture_3.jpeg)

» Font selection

| Font                                                                                                    |                                                                      |                                                 | ? 🔀          |
|----------------------------------------------------------------------------------------------------|----------------------------------------------------------------------|-------------------------------------------------|--------------|
| Font:<br>Aria<br>O Arial Black<br>O Comic Sans MS<br>Courier<br>O Courier New<br>O Estrangelo Edessa<br>Fixedsys | Font style:<br>Regular<br>Regular<br>Italic<br>Bold<br>Bold Italic   | Size:<br>10<br>11<br>12<br>14<br>16<br>18<br>20 | OK<br>Cancel |
| Effects Strikeout Underline Color: Black This is an OpenType font. This printer and your screen.                 | Sample<br>AaBbYyZ<br>Script:<br>Western<br>same font will be used or | z<br>v both your                                |              |

» Open file

| Open                                                             |                             |                        |   |   |   |   |   | ? 🔀    |
|------------------------------------------------------------------|-----------------------------|------------------------|---|---|---|---|---|--------|
| Look in:                                                         | My Documents                |                        | * | G | ø | ø | • |        |
| My Recent<br>Documents<br>Desktop<br>My Documents<br>My Computer | 📸 My Music<br>🔁 My Pictures |                        |   |   |   |   |   |        |
|                                                                  | File name:                  | *.txt                  |   |   |   | * |   | Open   |
| My Network                                                       | Files of type:              | Text Documents (*.txt) |   |   |   | ~ |   | Cancel |
|                                                                  | Encoding:                   | ANSI                   |   |   |   | * |   | .::    |

» Colour selector

| Color                   |             |                    | (              | ? 🗙        |
|-------------------------|-------------|--------------------|----------------|------------|
| Basic colors:           |             |                    |                |            |
| Custom colors:          |             | Hue: 160<br>Sat: 0 | Red:<br>Green: | 255<br>255 |
| Define Custom Colors >> | Color Solid | Lum: 240           | Blue:          | 255        |
| OK Cancel               | A           | dd to Custom       | Colors         |            |

# miscellaneous

» Wrong password

![](_page_26_Picture_7.jpeg)

27 of 28

about contact site map

Copyright © 2002-2006 Marcin Wichary, unless stated otherwise.